Accessing PowerTeacher Pro:

1. Log into PowerSchool (Teacher).

2. Click on the **PowerTeacher Pro** on the left side bar.

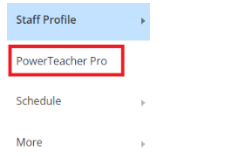

## Grading Standards Attached to a Summative Assignment:

1. Click into a Summative assignment from the Assignment List.

| CATEGORY | ASSIGNMENTS                                          | SCORED | DUE DATE 🛛 🔻 | SCORE TYPE     | EDIT |
|----------|------------------------------------------------------|--------|--------------|----------------|------|
| Summ     | 1.U1W3 Comprehension Quiz                            | 0 / 22 | 10/11/2024   | Collected Only | /    |
| Summ     | 2.U1W3 Spelling Test                                 | 0/22   | 10/11/2024   | Collected Only | 1    |
| Form     | 3.U1W3 Comprehension Trifold "Journey Into the Deep" | 0 / 22 | 10/10/2024   | Collected Only | /    |
| Form     | 4.U1W3 Writing Packet "Secret World of Caves"        | 0 / 22 | 10/9/2024    | Collected Only |      |

2. Click into a cell in the **Score** column and click the **Collected** flag in the **Score Inspector**. You can also enter other flags here such as Missing, Late, Incomplete, Exempt, and Absent.

|                              |                       |              | <         | < Score          |             | >                 |
|------------------------------|-----------------------|--------------|-----------|------------------|-------------|-------------------|
|                              |                       |              | Missing   | <u>Collected</u> | L<br>Late   | <b>\$</b><br>Fill |
|                              |                       |              |           | Exempt           | Absent      | <b>⇔</b><br>Fil   |
|                              |                       |              | Comments  | )                |             |                   |
| Assignment: U1W3 Spelling 1  | Test                  |              |           |                  |             |                   |
| Status: Collected            |                       |              |           |                  |             |                   |
| STUDENTS (22)                | SCORE<br>(10/11/2024) | GF.6.ELA.W.2 |           |                  |             |                   |
| 1. Student A<br>2. Student B | ~                     |              | Approxima | ately 4000 C     | haracters L | eft               |

To enter a comment for this student on this assignment, type a comment in the Comments box.

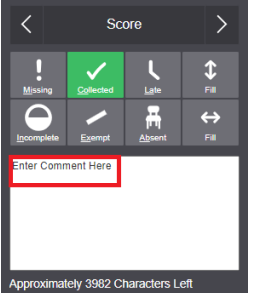

3. To fill in the entire Score column, you can click the vertical **Fill** arrow, and it will fill the entire column. When you receive a message saying **Fill Complete**, click **Ok**.

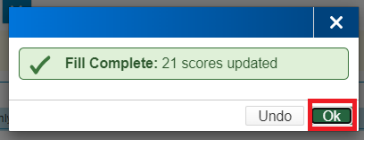

You will now see checkmarks for every student in that column. You can remove any checkmarks for students that did not complete the assignment.

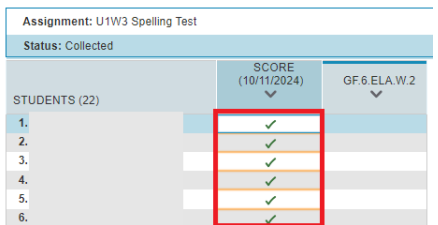

4. Be sure to click **Save** often so you do not lose any information that you have entered.

5. Click into a standards cell and enter the appropriate Performance Indicator (1, 2, 3, or 4) for that standard in the **Score Inspector**.

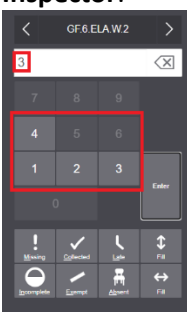

You can use the vertical and horizontal **Fill** arrows to fill in rows and columns will all the same scores and then adjust the scores accordingly.

| ſ    | STUDENTS (22) | SCORE<br>(10/11/2024) | GF.6.ELA.W.2 |
|------|---------------|-----------------------|--------------|
| Fill | 1.            |                       | 3            |
|      | 2.            |                       | 3            |
| 4    | 3.            |                       | 3            |
|      | 4.            |                       | 3            |
|      | 5.            |                       | 3            |

4. Repeat for any additional standards for all students.

5. Click Save.

Your Summative assignment is now scored.

## Marking Formative Assignments as Collected:

1. Click into a Formative assignment from the Assignment List.

| CAT | EGORY | ASSIGNMENTS                                          | SCORED | DUE DATE 🛛 🔻 | SCORE TYPE     | EDIT |
|-----|-------|------------------------------------------------------|--------|--------------|----------------|------|
| s   | umm   | 1.U1W3 Comprehension Quiz                            | 0 / 22 | 10/11/2024   | Collected Only | /    |
| 5   | umm   | 2.U1W3 Spelling Test                                 | 0 / 22 | 10/11/2024   | Collected Only | 1    |
| P   | orm   | 3.U1W3 Comprehension Trifold "Journey Into the Deep" | 0 / 22 | 10/10/2024   | Collected Only | /    |
| F   | Form  | 4.U1W3 Writing Packet "Secret World of Caves"        | 0 / 22 | 10/9/2024    | Collected Only | 1    |
| F   | Form  | 5.U1W2 Comprehension Trifold "Mostly True"           | 0 / 22 | 10/4/2024    | Collected Only | 1    |
| P   | orm   | 6.U1W2 Writing Packet "Drumbeat of Freedom"          | 6 / 22 | 10/4/2024    | Collected Only | 1    |

2. Click into a cell in the **Score** column and click the **Collected** flag in the **Score Inspector**. You can also enter other flags here such as Missing, Late, Incomplete, Exempt, and Absent.

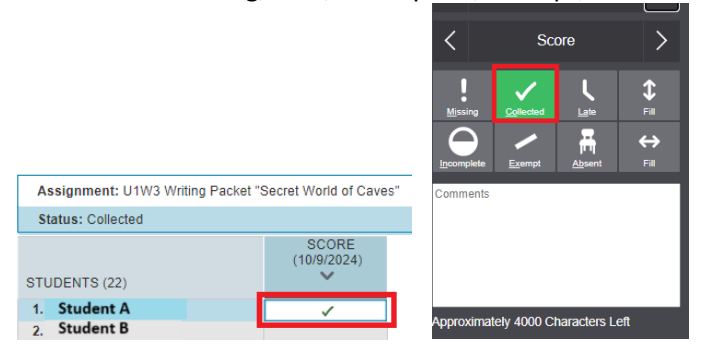

To enter a comment for this student on this assignment, type a comment in the Comments box.

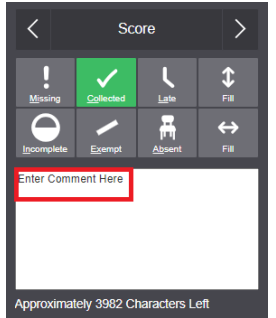

3. To fill in the entire Score column, you can click the vertical **Fill** arrow, and it will fill the entire column. When you receive a message saying **Fill Complete**, click **Ok**.

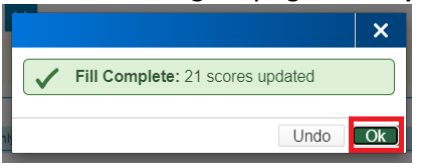

You will now see checkmarks for every student in that column. You can remove any checkmarks for students that did not complete the assignment.

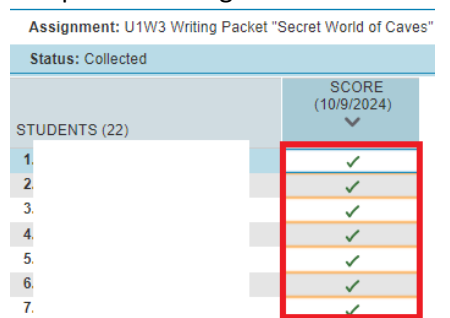

4. Click Save.

Your Formative assignment is now scored.